## Jak znaleźć adres Elektronicznej Skrzynki Podawczej podmiotu na ePUAP?

W celu znalezienie adresu Elektronicznej Skrzynki Podawczej (ESP) podmiotu, należy wykonać następujące czynności.

- 1. Wchodzimy na platformę ePUAP: <u>https://epuap.gov.pl/</u>
- 2. Klikamy:

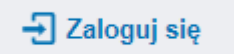

3. Wykonujemy proces logowania, np. za pomoca Profilu Zaufanego:

|                                 | )                                                 | ell                                                                           |
|---------------------------------|---------------------------------------------------|-------------------------------------------------------------------------------|
| Wybierz sp<br>Bezpieczny i darm | nowy dostęp do usług publicznych                  | e-dowód                                                                       |
| Bezpłatne na<br>załatwisz spr   | arzędzie, dzięki któremu<br>rawy urzędowe online. | Dowód osobisty z warstwą elektroniczną.<br>Zalogujesz się za pomocą czytnika. |

**UWAGA!** Może pojawić się komunikat dot. podania nr. telefonu (jego podanie lub nie, jest indywidualną decyzją):

| gov.pl | Serwis Rzeczypospolitej Polskiej                                                                                                    |                                                                                                    |
|--------|----------------------------------------------------------------------------------------------------|----------------------------------------------------------------------------------------------------|
|        | 1                                                                                                    |                                                                                                    |
|        | Chcesz łatwiej i szybciej za<br>urzędowe? Podaj swój nun                                                                                                    | łatwiać sprawy<br>ner telefonu!                                                                    |
|        | "Kończy się ważność twojego dokumentu"<br>"Prosimy uzupełnić informacje". "Rozpatrz<br>Tego typu informacje będziesz dostawać, ;<br>Danych Kontaktowych (RDK).              | . "Nowy jest gotowy do odbioru".<br>Vliśmy twój wniosek".<br>gdy wpiszesz swój telefon do Rejestru |
|        | Już teraz jednym kliknięciem przekaż sy                                                                                                    | vój numer telefonu:                                                                                |
|        |                                                                                                    |                                                                                                    |
|        | 1 1                                                                                                    | 1                                                                                                  |
|        | PRZEKAŻ DANE                                                                                                    | PRZYPOMNIJ MI PÓŹNIEJ                                                                              |
|        | PRZEKAŻ DANE<br>Przekazanie danych jest dobrowolne, moż<br>spraw urzędowych.<br>Jeśli nie chcesz zrobić tego teraz, dane kor<br>przekazać w każdej chwili przez e-usługę lu | PRZYPOMNIJ MI PÓŹNIEJ<br>e przyspieszyć załatwienie<br>taktowe do RDK możesz<br>Jb w urzędzie.     |

4. Z listy rozwijalnej wybieramy kontekst (UWAGA! Prawidłowym kontekstem jest nazwa Państwa podmiotu) oraz klikamy przycisk "WYBIERZ KONTEKST".

| gov.pl | Serwis Rzeczypospolitej Polskiej                                                                                                    |
|--------|----------------------------------------------------------------------------------------------------|
|        | Kontekst użytkownika                                                                                                    |
|        | Masz więcej niż 1 kontekst. Wybierz ten z którego chcesz korzystać                                                                                                    |
|        | Wybierz kontekst                                                                                                    |
|        | Wybierz                                                                                                    |
|        | Wyblerz<br>nazwa Państwa podmiotu<br>Państwa imie i nazwisko                                                                                                    |
|        | Rządowe centrum legislacji Polityka cookies Służba cywilna gov.pl<br>Profil zaufany BIP Deklaracja o dostępności Prawa autorskie                                                                                                    |
|        | Strony dostępne w domenie www.gow.pl mogą zawierać adresy skrzynek mailowych. Użytkownik korzystający z odnośnika będącego adresem e-mail zgadza się na przetwarzanie jego danych (adres<br>e-mail oraz dobrowolnie podanych danych w wiadomości) w celu przestania odpowiedzi na przestane pytania. Szczegóły przetwarzania danych przez każdą z jednostek znajdują się w ich politykach<br>przetwarzania danych osobowych |
|        | Wszystkie trzéci publikowane w serwisie są udostępniane na licencji <u>Creative Commons Uznanie Autorstwa 3.0 Polska</u> , o ile nie jest to stwierdzone inaczej.                                                                                                    |

| gov.pl |  |
|--------|--|
|--------|--|

Serwis Rzeczypospolitej Polskiej

## Kontekst użytkownika

Masz więcej niż 1 kontekst. Wybierz ten z którego chcesz korzystać

| Wybierz kontekst       |                  |
|------------------------|------------------|
| Państwa nazwa podmiotu | ~                |
|                        |                  |
| ANULUJ                 | WYBIERZ KONTEKST |

5. Wybieramy przycisk *Elektroniczna Skrzynka Podawcza*:

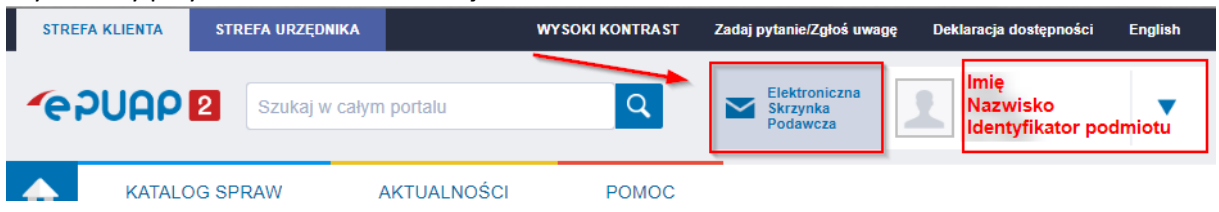

6. Z lewego menu wybieramy pozycję **Operacje**:

| Załatw sprawę | Wybrana skrzynka: Skład_ESP                                                                                                    |           |
|---------------|----------------------------------------------------------------------------------------------------|-----------|
| J. Odebrane   | Limit rozmiaru dokumentów dla Twojej organizacji został wykorzystany w ponad 80%. Aby zwolnić mie<br>dokumenty na dysku lokalnym i następnie usuń je ze skrzynki. Informacje o limitach | ejsce zar |
| 💼 Wysłane     | Data wystawienia od 23.03.2022                                                                                                    |           |
| C Robocze     | Data vyštawienia do 22.04.2022                                                                                                    |           |
| 📇 Moje pliki  |                                                                                                    |           |
| Operacje      | Nadawca                                                                                                    |           |
|               | Temat                                                                                                    |           |
|               |                                                                                                    |           |

## 7. Rozwijamy +

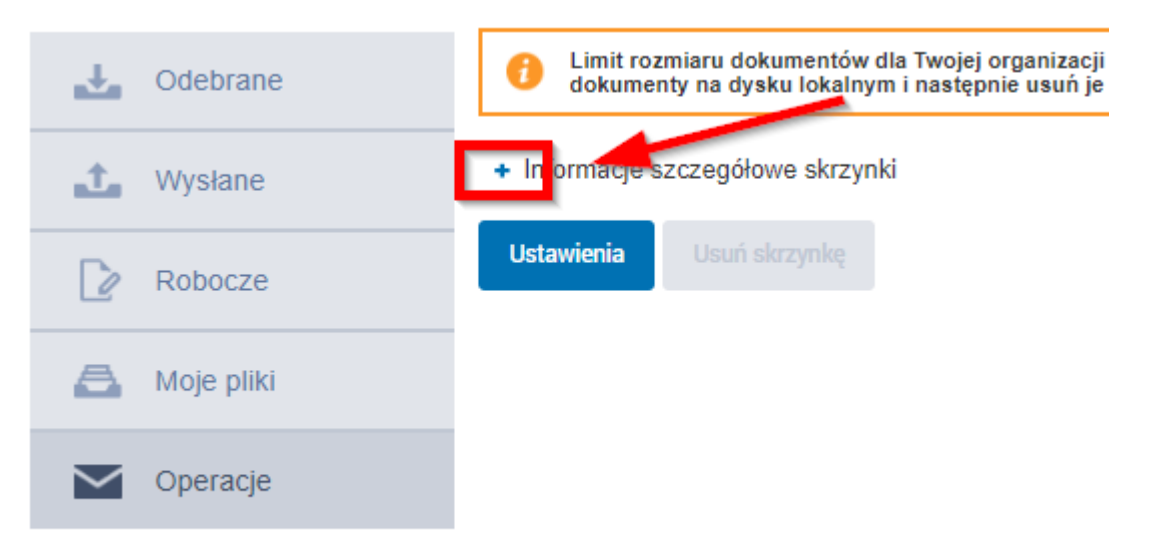

## 8. Zaznacza i kopiujemy adres skrytki:

| Image: Wysłane       - Informacje szczegółowe skrzynki       940.9 MB (limit: 14.6 GB)         Objętość wybranej skrzynki:       940.9 MB (limit: 14.6 GB)       10ść dokumentów w skrzynce:       6418 (limit: 999999)         Moje pliki       Objętość dokumentów we wszystkich skrzynkach podmiotu:       71.3 GB (limit: 14.6 GB)       10ść dokumentów we wszystkich skrzynkach podmiotu:       23644 (limit: 999999)         Imit ilości skrzynek:       9 (limit: 199999)       10ść dokumentów we wszystkich skrzynkach podmiotu:       23644 (limit: 999999) |           |                                                     |                                                        |                          |
|----------------------------------------------------------------------------------------------------|-----------|-----------------------------------------------------|--------------------------------------------------------|--------------------------|
| Objętość wybranej skrzynki:       940.9 MB (limit: 14.6 GB)         Ilość dokumentów w skrzynce:       6418 (limit: 999999)         Objętość dokumentów we wszystkich skrzynkach podmiotu:       71.3 GB (limit: 14.6 GB)         Ilość dokumentów we wszystkich skrzynkach podmiotu:       23644 (limit: 999999)         Limit ilości skrzynek:       9 (limit: 999999)                                                                                                    | 1 Wysłane |                                                     | <ul> <li>Informacje szczegółowe skrzynki</li> </ul>    |                          |
| Robocze       Ilość dokumentów w skrzynce:       6418 (limit: 999999)         Moje pliki       Objętość dokumentów we wszystkich skrzynkach podmiotu:       71.3 GB (limit: 14.6 GB)         Ilość dokumentów we wszystkich skrzynkach podmiotu:       23644 (limit: 999999)         Limit ilości skrzynek:       9 (limit: 999999)                                                                                                    | Robocze   | Objętość wybranej skrzynki:                         | 940.9 MB (limit: 14.6 GB)                              |                          |
| Moje pliki       Objętość dokumentów we wszystkich skrzynkach podmiotu:       71.3 GB (limit: 14.6 GB)         Ilość dokumentów we wszystkich skrzynkach podmiotu:       23644 (limit: 999999)         Limit ilości skrzynek:       9 (limit: 999999)                                                                                                    |           | Robocze                                             | Ilość dokumentów w skrzynce:                           | 6418 (limit: 999999)     |
| Operacje       Ilość dokumentów we wszystkich skrzynkach podmiotu:       23644 (limit: 999999)         Limit ilości skrzynek:       9 (limit: 999999)                                                                                                    | A         | Moje pliki                                          | Objętość dokumentów we wszystkich skrzynkach podmiotu: | 71.3 GB (limit: 14.6 GB) |
| Limit ilości skrzynek: 9 (limit: 999999)                                                                                                    | _         | llość dokumentów we wszystkich skrzynkach podmiotu: | 23644 (limit: 999999)                                  |                          |
|                                                                                                    | $\sim$    | Operacje                                            | Limit ilości skrzynek:                                 | 9 (limit: 999999)        |
| Lista adresów skrytek dla danej skrzynki: //UMKr/SkrytkaESP                                                                                                    |           |                                                     | Lista adresów skrytek dla danej skrzynki:              | /UMKr/SkrytkaESP         |

Ustawienia Usuń skrzynk